## 调整亮度

您可以把亮度调整到首选的程度。 1 碰触 ,显示菜单。

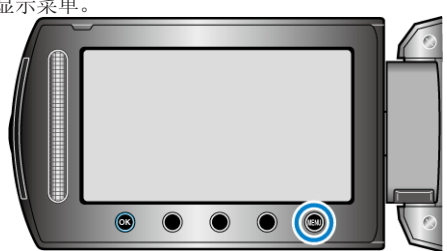

2 选择"手动设置"并碰触 ❷。

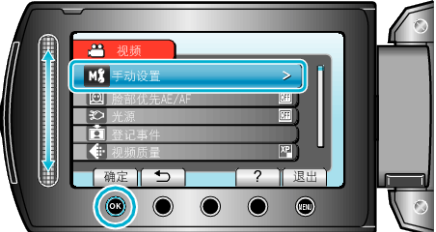

3 选择"调节亮度"并碰触 ∞。

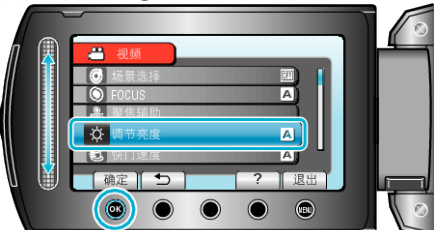

4 选择"手动"并碰触 .

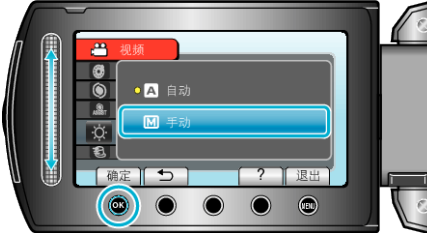

5 用滑块选择亮度值。

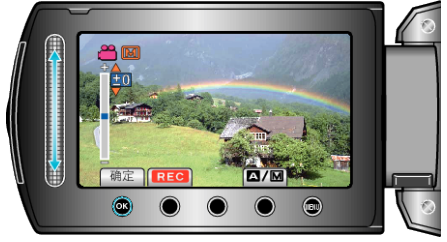

- 视频录制下的补偿范围: -6 至+6
- •静像录制下的补偿范围: -2.0 至+2.0
- 向上滑动增加亮度。
- 向下滑动降低亮度。
- 6 碰触 @ 确认。

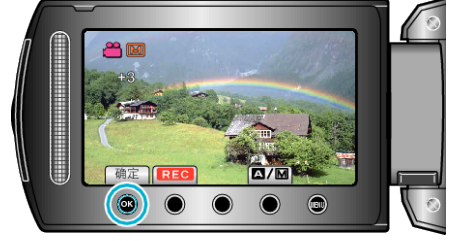